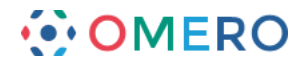

# **Exporting Images**

In OMERO you are able to download any image in its original format, or export it as an OME-TIFF, JPEG, PNG or TIFF image.

The following matrix details the levels at which the different export formats are enabled.

| Operation                   | Projects | Datasets | Multiple<br>Images | Single<br>Images |
|-----------------------------|----------|----------|--------------------|------------------|
| Download in Original Format | ×        | ×        | ×                  | ~                |
| Export as OME-TIFF          | ×        | ×        | ~                  | ~                |
| Export as JPEG, PNG or TIFF | ×        | ~        | ~                  | ~                |

- **Note:** If an image was imported before OMERO version 5.0 it can only be downloaded in the original format if it was archived at import.
- 1 Click on the **Export** icon in the toolbar.

#### OMERO.insight

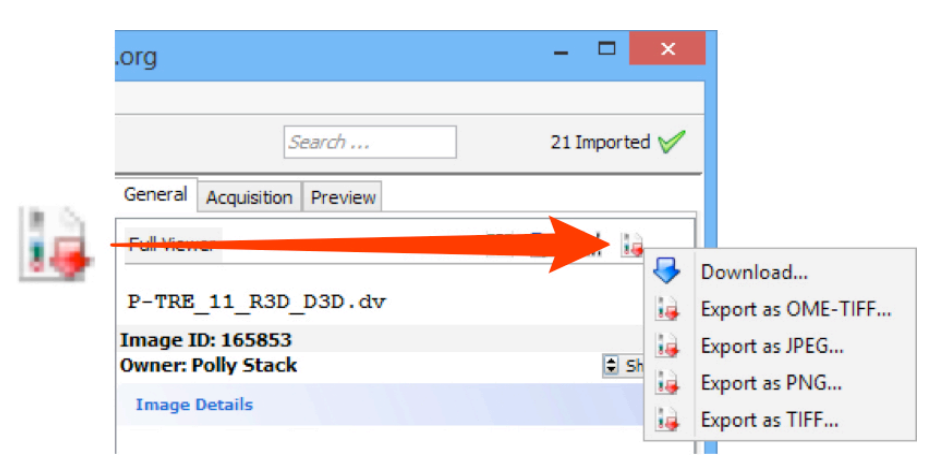

## **OMERO.web**

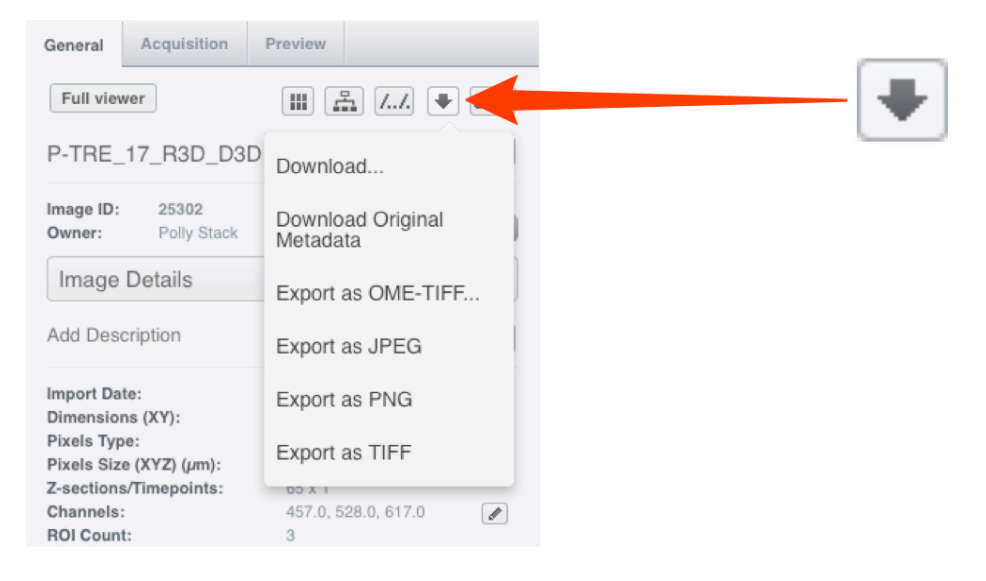

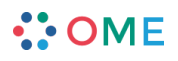

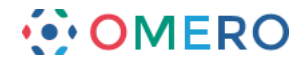

2 Select **Download** from the drop-down to download the image in its original format. In OMERO.insight, choose the destination folder in the Download window and click **Download**.

In OMERO.web the file will be downloaded according to your browser convention.

|                                                                                                    | .org                              |                                                                |       |          | ×        |               |      |  |              |          |      |
|----------------------------------------------------------------------------------------------------|-----------------------------------|----------------------------------------------------------------|-------|----------|----------|---------------|------|--|--------------|----------|------|
|                                                                                                    |                                   | Const                                                          |       |          |          |               |      |  |              |          |      |
|                                                                                                    |                                   | Search                                                         |       | 21 Impor | rted 🧹   |               |      |  |              |          |      |
|                                                                                                    | General Acqu                      | sition Preview                                                 |       | ~        |          |               |      |  | _            |          |      |
|                                                                                                    | Full Viewer                       |                                                                |       | 🗊 հահ    | 🤴 🤯 Do   | wnload        |      |  |              | Down     | load |
|                                                                                                    | P-TRE_11_                         | R3D_D3D.dv                                                     |       |          | 🔓 Exp    | oort as OME-1 | TIFF |  | $\checkmark$ | Down     | loue |
|                                                                                                    | Owner: Polly 9                    | Stack                                                          |       | ٢        | sh Exp   | port as JPEG  |      |  |              |          |      |
|                                                                                                    | Image Details                     |                                                                |       |          | Exp      | ort as TIFF   |      |  |              |          |      |
|                                                                                                    |                                   |                                                                |       |          | 1        |               |      |  |              |          |      |
|                                                                                                    |                                   |                                                                |       |          |          |               |      |  |              |          |      |
|                                                                                                    |                                   |                                                                |       |          |          |               |      |  |              |          |      |
| wnload                                                                                                    |                                   | Dow                                                            | nload |          |          | _             | ×    |  |              |          |      |
| wnload<br>elect where to                                                                                                    | o download the fi                 | Dow<br>le(s).                                                  | nload |          |          | Ł             | ×    |  |              |          |      |
| <b>wnload</b><br>elect where to<br>Save in:                                                                                                    | o download the fi<br>: Dorter 201 | Dow<br>le(s).<br>17                                            | nload | v        | ¢ 🕫 🖽    | بر<br>ا       | ×    |  |              |          |      |
| wnload<br>elect where to<br>Save in:                                                                                                    | o download the fi                 | Dow<br>le(s).<br>17                                            | nload | ~        | ¢ P      |               | ×    |  |              |          |      |
| wnload<br>Save in:<br>Save in:<br>Ecent Items<br>Desktop                                                                                                    | o download the fi                 | Dow<br>le(s).                                                  | nload | v        | ¢ 🕫 🖽    | ŀ             | >    |  |              |          |      |
| wnload<br>elect where to<br>Save in:<br>Save in:<br>Ecent Items<br>Desktop<br>Documents                                                                                                    | o download the f                  | Dow<br>le(s).<br>17                                            | nload | ~        | ¢        | ÷             | ×    |  |              |          |      |
| wnload<br>elect where t<br>Save in:<br>Eccent Items<br>Desktop<br>Documents                                                                                                    | c download the fi                 | Dow<br>le(s).<br>37                                            | nload | v        | <b>*</b> |               |      |  |              |          |      |
| wnload<br>ielect where t<br>Save in:<br>Eecent Items<br>Desktop<br>/ Documents                                                                                                    | o download the fi                 | Dow<br>le(s).<br>D7                                            | nload | ×        | ¢ P      |               | ×    |  |              |          |      |
| wnload<br>select where t<br>Save in:<br>Eecent Items<br>Desktop<br>Desktop<br>Desktop<br>Desktop<br>Desktop<br>Desktop<br>Desktop<br>Desktop<br>Desktop<br>Desktop<br>Desktop<br>Desktop<br>Desktop | o download the fi                 | Dow<br>le(s).<br>07<br>Zip Archive (*.zip                      | nload | v        | ¢ P      |               | ×    |  |              |          |      |
| wnload<br>ielect where t<br>Save in:<br>Save in:<br>Eecent Items<br>Desktop<br>Documents<br>Documents<br>Computer<br>Computer<br>Network                                                            | o download the fi                 | Dow<br>le(s).<br>17<br>Original_File.zip<br>Zp Archive (*.zip) | nload | ~        | Cancel   | ·             | ×    |  |              | )ownloar | 1    |

**3** Select **Export as OME-TIFF** from the dropdown menu to export in OME-TIFF format.

| .org                                                          | - 🗆 🗙         |                                    | Gene                    | al Acquisition                        | Preview                       |
|---------------------------------------------------------------|---------------|------------------------------------|-------------------------|---------------------------------------|-------------------------------|
| Search                                                        | 21 Imported 🏏 |                                    | Ful                     | viewer                                |                               |
| General Acquisition Preview                                   |               |                                    | P-TI                    | RE_17_R3D_D3D                         | Download                      |
| Full Viewer                                                   | 🗰 📾 //. 🔤 🦊 🕻 | )ownload                           | Imag<br>Owne            | r: Polly Stack                        | Download Original<br>Metadata |
| P-TRE_11_R3D_D3D_dv<br>Image ID: 165853<br>Owner: Polly Stack |               | xport as OME-TIFF<br>xport as JPEG | Ima                     | nge Details                           | Export as OME-TIFF            |
| Image Details                                                 |               | xport as PNG<br>xport as TIFF      | Add                     | Description                           | Export as JPEG                |
| I                                                             |               |                                    | Impo<br>Dime            | t Date:<br>nsions (XY):               | Export as PNG                 |
|                                                               |               |                                    | Pixel<br>Pixel<br>Z-sec | size (XYZ) (μm):<br>tions/Timepoints: | Export as TIFF                |
|                                                               |               |                                    | Chan<br>ROI C           | nels:<br>count:                       | 457.0, 528.0, 617.0           |

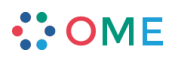

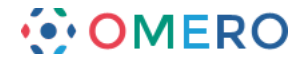

#### OMERO.insight

Use the file finder in the Export window to choose the destination. Select the OME-TIFF version to export, from the drop-down in the bottom left. Click **Export** to create and download the OME-TIFF as a ZIP archive.

| Export       Image: Source TLFF.         Save in:       Porter 2007         Save in:       Porter 2007         Image: Source TLFF.       Image: Source TLFF.         Save in:       Porter 2007         Image: Source TLFF.       Image: Source TLFF.         Image: Source TLFF.       Image: Source TLFF.         Image: Source TLFF.       Ima | Export         Bolic Where Dearbort the image as DME-TIFF.         Save in:         Porter 2007         Image: Porter 2007         Image: Porter 2007 <td cols<="" th=""><th>Select where to export the image as OME-TEFF.         Save in:       Porter 2007         Image: Constraint of the image as OME-TEFF.         Save in:       Porter 2007         Image: Constraint of the image as OME-TEFF.         Save in:       Porter 2007         Image: Constraint of the image as OME-TEFF.         Save in:       Porter 2007         Image: Constraint of the image as OME-TEFF.         Image: Constraint of the image as OME-TEFF.         Image: Constraint of the image as OME-TEFF.         Image: Constraint of the image as OME-TEFF.         Image: Constraint of the image as OME-TEFF.         Image: Constraint of the image as OME-TEFF.         Image: Constraint of the image as OME-TEFF.         Image: Constraint of the image as OME-TEFF.         Image: Constraint of the image.         Image: Constraint of the image.         Image: Constraint of the image.         Image: Constraint of the image.         Image: Constraint of the image.         Image: Constraint of the image.         Image: Constraint of the image.         Image: Constraint of the image.         Image: Constraint of the image.         Image: Constraint of the image.         Image: Constraint of the image.         Image: Constraint of the image.         Image</th><th>Select where to export the image as OME-TIFF.         Save in:       Porter 2007         Image: Select Where to export the image as OME-TIFF.         Save in:       Porter 2007         Image: Select Where to export the image as OME-TIFF.         Save in:       Porter 2007         Image: Select Where to export the image as OME-TIFF.         Save in:       Porter 2007         Image: Select Where the image as OME-TIFF.         Image: Select Where the image as OME-TIFF.         Image: S</th><th>Export       Select where to export the image as OME-TIFF.         Save in:       Porter 2007         Image: Control siRNA.ome.tiff       Image: Control siRNA.ome.tiff         Image: Control siRNA.ome.tiff       Image: Control siRNA.ome.tiff         Image: Control siRNA.ome.tiff       Image: Control siRNA.ome.tiff         Image: Control siRNA.ome.tiff       Image: Control siRNA.ome.tiff         Image: Control siRNA.ome.tiff       Image: Control siRNA.ome.tiff         Image: Control siRNA.ome.tiff       Image: Control siRNA.ome.tiff         Image: Control siRNA.ome.tiff       Image: Control siRNA.ome.tiff         Image: Control siRNA.ome.tiff       Image: Control siRNA.ome.tiff         Image: Control siRNA.ome.tiff       Image: Control siRNA.ome.tiff         Image: Control siRNA.ome.tiff       Image: Control siRNA.ome.tiff         Image: Image: Ima</th><th>Export       Image: as OME-TIFF.         Save in:       Porter 2007         Image: as OME-TIFF.       Image: as OME-TIFF.         Save in:       Porter 2007         Image: as OME-TIFF.       Image: as OME-TIFF.         Save in:       Porter 2007         Image: association of the state of the state of the stat</th><th><b>10</b></th><th>Export</th><th></th><th>×</th></td>                                                                                                    | <th>Select where to export the image as OME-TEFF.         Save in:       Porter 2007         Image: Constraint of the image as OME-TEFF.         Save in:       Porter 2007         Image: Constraint of the image as OME-TEFF.         Save in:       Porter 2007         Image: Constraint of the image as OME-TEFF.         Save in:       Porter 2007         Image: Constraint of the image as OME-TEFF.         Image: Constraint of the image as OME-TEFF.         Image: Constraint of the image as OME-TEFF.         Image: Constraint of the image as OME-TEFF.         Image: Constraint of the image as OME-TEFF.         Image: Constraint of the image as OME-TEFF.         Image: Constraint of the image as OME-TEFF.         Image: Constraint of the image as OME-TEFF.         Image: Constraint of the image.         Image: Constraint of the image.         Image: Constraint of the image.         Image: Constraint of the image.         Image: Constraint of the image.         Image: Constraint of the image.         Image: Constraint of the image.         Image: Constraint of the image.         Image: Constraint of the image.         Image: Constraint of the image.         Image: Constraint of the image.         Image: Constraint of the image.         Image</th> <th>Select where to export the image as OME-TIFF.         Save in:       Porter 2007         Image: Select Where to export the image as OME-TIFF.         Save in:       Porter 2007         Image: Select Where to export the image as OME-TIFF.         Save in:       Porter 2007         Image: Select Where to export the image as OME-TIFF.         Save in:       Porter 2007         Image: Select Where the image as OME-TIFF.         Image: Select Where the image as OME-TIFF.         Image: S</th> <th>Export       Select where to export the image as OME-TIFF.         Save in:       Porter 2007         Image: Control siRNA.ome.tiff       Image: Control siRNA.ome.tiff         Image: Control siRNA.ome.tiff       Image: Control siRNA.ome.tiff         Image: Control siRNA.ome.tiff       Image: Control siRNA.ome.tiff         Image: Control siRNA.ome.tiff       Image: Control siRNA.ome.tiff         Image: Control siRNA.ome.tiff       Image: Control siRNA.ome.tiff         Image: Control siRNA.ome.tiff       Image: Control siRNA.ome.tiff         Image: Control siRNA.ome.tiff       Image: Control siRNA.ome.tiff         Image: Control siRNA.ome.tiff       Image: Control siRNA.ome.tiff         Image: Control siRNA.ome.tiff       Image: Control siRNA.ome.tiff         Image: Control siRNA.ome.tiff       Image: Control siRNA.ome.tiff         Image: Image: Ima</th> <th>Export       Image: as OME-TIFF.         Save in:       Porter 2007         Image: as OME-TIFF.       Image: as OME-TIFF.         Save in:       Porter 2007         Image: as OME-TIFF.       Image: as OME-TIFF.         Save in:       Porter 2007         Image: association of the state of the state of the stat</th> <th><b>10</b></th> <th>Export</th> <th></th> <th>×</th> | Select where to export the image as OME-TEFF.         Save in:       Porter 2007         Image: Constraint of the image as OME-TEFF.         Save in:       Porter 2007         Image: Constraint of the image as OME-TEFF.         Save in:       Porter 2007         Image: Constraint of the image as OME-TEFF.         Save in:       Porter 2007         Image: Constraint of the image as OME-TEFF.         Image: Constraint of the image as OME-TEFF.         Image: Constraint of the image as OME-TEFF.         Image: Constraint of the image as OME-TEFF.         Image: Constraint of the image as OME-TEFF.         Image: Constraint of the image as OME-TEFF.         Image: Constraint of the image as OME-TEFF.         Image: Constraint of the image as OME-TEFF.         Image: Constraint of the image.         Image: Constraint of the image.         Image: Constraint of the image.         Image: Constraint of the image.         Image: Constraint of the image.         Image: Constraint of the image.         Image: Constraint of the image.         Image: Constraint of the image.         Image: Constraint of the image.         Image: Constraint of the image.         Image: Constraint of the image.         Image: Constraint of the image.         Image                                                                                                    | Select where to export the image as OME-TIFF.         Save in:       Porter 2007         Image: Select Where to export the image as OME-TIFF.         Save in:       Porter 2007         Image: Select Where to export the image as OME-TIFF.         Save in:       Porter 2007         Image: Select Where to export the image as OME-TIFF.         Save in:       Porter 2007         Image: Select Where the image as OME-TIFF.         Image: Select Where the image as OME-TIFF.         Image: S                                                                                                    | Export       Select where to export the image as OME-TIFF.         Save in:       Porter 2007         Image: Control siRNA.ome.tiff       Image: Control siRNA.ome.tiff         Image: Control siRNA.ome.tiff       Image: Control siRNA.ome.tiff         Image: Control siRNA.ome.tiff       Image: Control siRNA.ome.tiff         Image: Control siRNA.ome.tiff       Image: Control siRNA.ome.tiff         Image: Control siRNA.ome.tiff       Image: Control siRNA.ome.tiff         Image: Control siRNA.ome.tiff       Image: Control siRNA.ome.tiff         Image: Control siRNA.ome.tiff       Image: Control siRNA.ome.tiff         Image: Control siRNA.ome.tiff       Image: Control siRNA.ome.tiff         Image: Control siRNA.ome.tiff       Image: Control siRNA.ome.tiff         Image: Control siRNA.ome.tiff       Image: Control siRNA.ome.tiff         Image: Image: Ima                                                                                                    | Export       Image: as OME-TIFF.         Save in:       Porter 2007         Image: as OME-TIFF.       Image: as OME-TIFF.         Save in:       Porter 2007         Image: as OME-TIFF.       Image: as OME-TIFF.         Save in:       Porter 2007         Image: association of the state of the state of the stat | <b>10</b>                                                                                                    | Export       |   | × |
|----------------------------------------------------------------------------------------------------|----------------------------------------------------------------------------------------------------|----------------------------------------------------------------------------------------------------|----------------------------------------------------------------------------------------------------|----------------------------------------------------------------------------------------------------|----------------------------------------------------------------------------------------------------|----------------------------------------------------------------------------------------------------|----------------------------------------------------------------------------------------------------|--------------|---|---|
| Select where to export the image as OME-TIFF.                                                                                                    | Save In:       Porter 2007       Porter 2007         Save In:       Porter 2007       Porter 2007         Porter 2007       Porter 2007       Porter 2007         Porter 2007                                                                                                    | Select where to export the image as OME-TIFF.                                                                                                    | Select where to export the image as OME-TIFF.                                                                                                    | Select where to export the mage as OME-TIFF.                                                                                                    | Sever where to export the mage as OME-TIFF.                                                                                                    | Export                                                                                                    |                                                                                                    |              | - |   |
| Save in: Porter 2007                                                                                                    | Seve in:       Porter 2007         Image: Seve in:       Image: Seve in:         Image: Seve in:       Image: Seve in:         I                                                                                                    | Save in:       Porter 2007       Image: Constraint of the constraint of the constraint of                                                                                                    | Save in:       Porter 2007         Image: Source of the second second | Seve in:       Porter 2007         Image: Seve in:       Image: Seve in:         Image: Seve in:       Image: Seve in:         I                                                                                                    | Seve in:       Porter 2007         Image: Computer Several Several S | Select where t                                                                                                    | to export the image as OME-TIFF.                                                                                                    |              |   |   |
| I 120-Bod1 siRNA.ome.tiff         I 121-Control siRNA.ome.tiff         I 122-Syntelic Attachments in Bod1 siRNA.ome.tiff         I 124-Syntelic Attachments in Bod1 siRNA.ome.tiff         I 124-Syntelic Attachments in Bod1 siRNA.ome.tiff         I 124-Syntelic Attachments in Bod1 siRNA.ome.tiff         I 124-Syntelic Attachments in Bod1 siRNA.ome.tiff         I 124-Syntelic Attachments in Bod1 siRNA.ome.tiff         I 124-Syntelic Attachments in Bod1 siRNA.ome.tiff         I 124-Control siRNA Anorea.tiff         I 124-Denoty bir NA Anorea.tiff         I 124-Control siRNA Anorea.tiff         I 124-Control siRNA Anorea.tiff         I 124-Control siRNA Anorea.tiff         I 124-Control siRNA Anorea.tiff         I 124-Control siRNA Anorea.tiff         I 124-Control siRNA Anorea.tiff         I 124-Control siRNA Anorea.tiff         I 124-Control siRNA Anorea.tiff         I 124-Control siRNA Anorea.tiff         I 131-Bod1 siRNA.ome.tiff         I 131-Bod1 siRNA.ome.tiff                                                                                                    | Image: Second Lines       Image: Second Lines         Image: Second Lines       Image: Second Lines         Image: Second Lines       Image: Second Lines <td>Image: Second Linese Second Linese Second</td> <td>I20-Bod1 siRNA.ome.tiff         I22-Syntelic Attachments in Bod1 siRNA.ome.tiff         I22-Syntelic Attachments in Bod1 siRNA.ome.tiff         I22-Syntelic Attachments in Bod1 siRNA.ome.tiff         I23-Syntelic Attachments in Bod1 siRNA.ome.tiff         I23-Syntelic Attachments in Bod1 siRNA.ome.tiff         I23-Syntelic Attachments in Bod1 siRNA.ome.tiff         I23-Syntelic Attachments in Bod1 siRNA.ome.tiff         I23-Syntelic Attachments in Bod1 siRNA.ome.tiff         I23-Syntelic Attachments in Bod1 siRNA.ome.tiff         I23-Syntelic Attachments in Bod1 siRNA.ome.tiff         I24-Control siRNA Phospho H3 mod1 siRNA.ome.tiff         I28-Control siRNA.ome.tiff         I30-Control siRNA.ome.tiff         I31-Bod1 siRNA.ome.tiff         I31-Bod1 siRNA.ome.tiff         I32-Control siRNA.ome.tiff         I32-Control siRNA.ome.tiff         I32-Control siRNA.ome.tiff         I31-Bod1 siRNA.ome.tiff         I32-Control siRNA.ome.tiff         I32-Control siRNA.ome.tiff         I31-Bod1 siRNA.ome.tiff         I32-Control siRNA.ome.tiff         I32-Control siRNA.ome.tiff         I32-Control siRNA.ome.tiff         III         III         III         III         III         IIIIIII</td> <td>Image: Section 120-Bod1 siRNA.ome.tiff         Image: Section 120-Section 120-Sec</td> <td>Image: Second Lines         Image: Lines         Image: Lines      <t< td=""><td>Save in</td><td>1: 🄑 Porter 2007</td><td>v 🦸 📂 🛄 •</td><td></td></t<></td> | Image: Second Linese Second Linese Second                                                                                                    | I20-Bod1 siRNA.ome.tiff         I22-Syntelic Attachments in Bod1 siRNA.ome.tiff         I22-Syntelic Attachments in Bod1 siRNA.ome.tiff         I22-Syntelic Attachments in Bod1 siRNA.ome.tiff         I23-Syntelic Attachments in Bod1 siRNA.ome.tiff         I23-Syntelic Attachments in Bod1 siRNA.ome.tiff         I23-Syntelic Attachments in Bod1 siRNA.ome.tiff         I23-Syntelic Attachments in Bod1 siRNA.ome.tiff         I23-Syntelic Attachments in Bod1 siRNA.ome.tiff         I23-Syntelic Attachments in Bod1 siRNA.ome.tiff         I23-Syntelic Attachments in Bod1 siRNA.ome.tiff         I24-Control siRNA Phospho H3 mod1 siRNA.ome.tiff         I28-Control siRNA.ome.tiff         I30-Control siRNA.ome.tiff         I31-Bod1 siRNA.ome.tiff         I31-Bod1 siRNA.ome.tiff         I32-Control siRNA.ome.tiff         I32-Control siRNA.ome.tiff         I32-Control siRNA.ome.tiff         I31-Bod1 siRNA.ome.tiff         I32-Control siRNA.ome.tiff         I32-Control siRNA.ome.tiff         I31-Bod1 siRNA.ome.tiff         I32-Control siRNA.ome.tiff         I32-Control siRNA.ome.tiff         I32-Control siRNA.ome.tiff         III         III         III         III         III         IIIIIII                                                                                                    | Image: Section 120-Bod1 siRNA.ome.tiff         Image: Section 120-Section 120-Sec | Image: Second Lines         Image: Lines         Image: Lines <t< td=""><td>Save in</td><td>1: 🄑 Porter 2007</td><td>v 🦸 📂 🛄 •</td><td></td></t<>                                                                                                    | Save in                                                                                                    | 1: 🄑 Porter 2007                                                                                                    | v 🦸 📂 🛄 •    |   |   |
|                                                                                                    | Computer         \$132-Control siRNA.come.tiff           Image: Second state         P-TRE_17_R3D_D3D           Network         Files of type:           OME-TIFF (*.ome.tiff)                                                                                                    | Computer Computer  Il2-Control siRNA.ome.tiff  Rie name: P-TRE_17_R3D_D3D  Ries of type: OME-TIFF (*.ome.tiff) v  rersion: 2015-01 (current) v                                                                                                    | Computer                                                                                                    | Computer       I32-Control siRNA.ome.tiff         Network       File name:         P-TRE_17_R3D_D3D         retson:       2015-01 (current)         Version:       2015-01 (current)         Version:       2015-01 (current)         Version:       2015-01 (current)         Version:       2015-01 (current)         Version:       2015-01 (current)                                                                                                    | Computer<br>Computer<br>Network<br>File anne: P-TRE_17_R3D_D3D<br>Network<br>Files of type: OME-TIFF (*.ome.tif, *.ome.tiff)<br>v<br>rsion: 2015-01 (current) v @<br>New Folder<br>Cancel Export<br>Set the current directory as default.                                                                                                    | Recent Items                                                                                                    | 120-Bod1 siRNA.ome.tiff     121-Control siRNA.ame.tiff     122-Syntelic Attachments in Bod1 siRNA.ame.     122-Syntelic Attachments in Bod1 siRNA.ame.     123-Syntelic Attachments in Bod1 siRNA.ame.     124-Syntelic Attachments in Bod1 siRNA.ame.tiff     125-Control siRNA Aurora B.ame.tiff     127-Control siRNA Aurora B.ame.tiff     129-Bod1 siRNA.ame.tiff     130-Control siRNA.ame.tiff     130-Control siRNA.ame.tiff     131-Bod1 siRNA.ame.tiff | tiff<br>tiff |   |   |

#### OMERO.web

Click **Create** to generate the OME-TIFF using the latest version. The OME-TIFF is attached to the image as a ZIP archive. Click **Download** in the Activities window to download the archive.

| Creat            | te OME-TIFF?                                                                                   | ×           |
|------------------|------------------------------------------------------------------------------------------------|-------------|
| This w<br>This w | will create an OME-TIFF file from this Image<br>will be attached to the Image and available to | o download. |
|                  | Cancel                                                                                         | Create      |
|                  |                                                                                                |             |
| ctivities        | Create OME-TIFF<br>Batch export zip created and attached to<br>image P-TRE_17_R3D_D3D.dv.      | Clear L     |

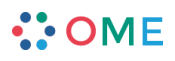

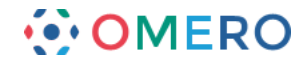

4 Select the appropriate format to export the image as a JPEG, PNG or TIFF. In OMERO.insight, use File Finder in the Download window to select the destination. In OMERO.web the file will be downloaded according to your browser convention.

\_ 🗆 🗙

# **OMERO**.insight

|                             | Search                                                             | 21 Imported                 | ¥                           |   |
|-----------------------------|--------------------------------------------------------------------|-----------------------------|-----------------------------|---|
|                             | General Acquisition Preview                                        |                             |                             |   |
|                             | Full Viewer                                                        | 💷 📾 k.i.k. 🙀                |                             |   |
|                             | P-TRE_11_R3D_D3D.dv                                                |                             | Download Export as OME-TIFF |   |
|                             | Image ID: 165853                                                   |                             | Export as JPEG              |   |
|                             | Image Details                                                      | I SH                        | Export as PNG               | - |
|                             |                                                                    | L.                          |                             |   |
| 9                           | Download                                                           |                             | ×                           |   |
| Download<br>Select where to | download the file(s).                                              |                             |                             |   |
| Save in:                    | Porter 2007                                                        | v 🦻                         | ⊳                           |   |
| Recent Items                |                                                                    |                             |                             |   |
| Desktop                     |                                                                    |                             |                             |   |
| My Documents                |                                                                    |                             |                             |   |
| Computer                    |                                                                    |                             |                             |   |
| Network                     | File name: Original_File.zip<br>Files of type: Zip Archive (*.zip) |                             | ~                           |   |
| New Folder                  | ]                                                                  | Car                         | ncel Download               |   |
| Set the current             | directory as default.                                              |                             |                             |   |
|                             | General Acquisition                                                | Preview                     |                             |   |
|                             | Full viewer                                                        | III 📇                       | //. 🗣 🕞                     |   |
|                             | P-TRE_17_R3D_D3D                                                   | Download.                   |                             |   |
|                             | Image ID: 25302<br>Owner: Polly Stack                              | Download<br>Metadata        | Original                    |   |
|                             | Image Details                                                      | Export as (                 | OME-TIFF                    |   |
|                             | Add Description                                                    | Export as                   | JPEG                        |   |
|                             | Import Date:<br>Dimensions (XY):<br>Pixels Type:                   | Export as F                 | PNG                         |   |
|                             | Pixels Size (XYZ) (µm):<br>Z-sections/Timepoints:<br>Channels:     | Export as 1<br>457.0, 528.0 | TIFF<br>0, 617.0            |   |
|                             | ROI Count:                                                         | 3                           |                             |   |

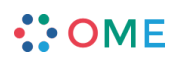

OMERO.web

www.openmicroscopy.org

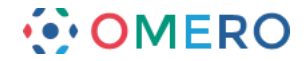

**Note:** When an image or dataset is downloaded as a JPEG, PNG or TIFF, individual images for each channel and a combined-channel image are generated for the selected Z section or time point for the image(s). All generated images are contained in a ZIP archive.

#### Using Batch Image Export

1 An alternative way to export multiple selected images or an entire dataset is to use the **Batch Image Export** script.

This script enables a wide range of parameters to be configured before batch exporting.

## OMERO.insight

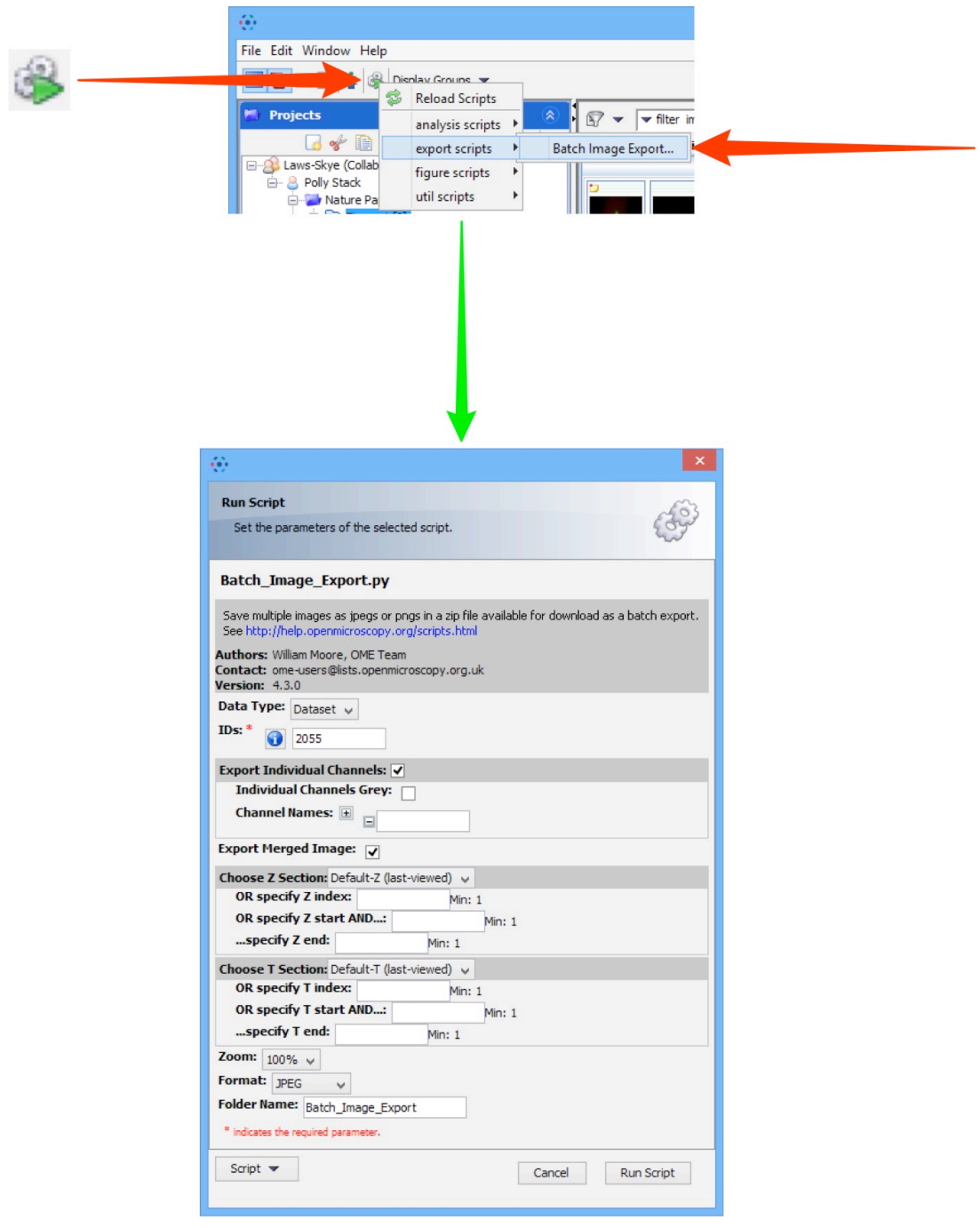

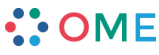

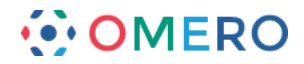

OMERO.web

•

|                                                                                                    |                                                                                                    | Search:                                                                                                    | 🔍 🚶 Polly Stack                                                                     | · •        |
|----------------------------------------------------------------------------------------------------|----------------------------------------------------------------------------------------------------|----------------------------------------------------------------------------------------------------|-------------------------------------------------------------------------------------|------------|
| 0                                                                                                    | analysis scripts                                                                                                    | cquisition Preview                                                                                                    | v                                                                                   |            |
|                                                                                                    | avaart oorinto                                                                                                    |                                                                                                    |                                                                                     |            |
|                                                                                                    | export_scripts                                                                                                    |                                                                                                    |                                                                                     |            |
|                                                                                                    | figure_scripts                                                                                                    | •                                                                                                    | 1                                                                                   | *          |
|                                                                                                    | util_scripts                                                                                                    | 2055                                                                                                    |                                                                                     |            |
|                                                                                                    | back Batch Image Export                                                                                                    | Search:                                                                                                    | Polly Stack                                                                         |            |
|                                                                                                    |                                                                                                    | <b>—</b>                                                                                                    |                                                                                     |            |
| 6                                                                                                    | Run Batch Image Expo                                                                                                    | .py - Windows Interne                                                                                                    | et Explorer 🛛 🗖                                                                     | ×          |
| <i>⊘</i><br><i>⊘</i> ht                                                                                                    | Run Batch Image Expo<br>tps://trout.openmicroscopy.org                                                                                                    | <mark>py - Windows Interne</mark><br>latest/webclient/script_ui/2                                                                                                    | et Explorer - □<br>2906/?Dataset=2055                                               | u ×<br>₫ 🔒 |
| e ht                                                                                                    | Run Batch Image Expo<br>tps://trout.openmicroscopy.org<br>tch Image Export.p                                                                                                    | . <mark>.py - Windows Interne</mark><br>latest/webclient/script_ui/2                                                                                                    | et Explorer – 🗖                                                                     | □ ×<br>Ů ↔ |
| Bat<br>Sav<br>exp<br>See<br>Autt<br>Con<br>Vers                                                                                                    | Run Batch Image Export<br>tps://trout.openmicroscopy.org<br>tch Image Export.py<br>e multiple images as jpegs of<br>ort.<br>http://help.openmicroscopy<br>hors: William Moore, OME T<br>tact: ome-users@lists.open<br>sion: 4.3.0                                                                                                    | program a zip file availa                                                                                                    | et Explorer –<br>2906/?Dataset=2055<br>ble for download as a ba                     | ttch       |
| Bat<br>Sav<br>exp<br>See<br>Auttl<br>Con<br>Vers<br>Dat                                                                                                    | Run Batch Image Export<br>tps://trout.openmicroscopy.org<br>tch Image Export.pg<br>e multiple images as jpegs of<br>ort.<br>http://help.openmicroscopy<br>hors: William Moore, OME T<br>tact: ome-users@lists.open<br>sion: 4.3.0<br>a Type: * Dataset v                                                                                                    | py - Windows Internet<br>atest/webclient/script_ui/2<br>pngs in a zip file availa<br>org/scripts.html<br>eam<br>nicroscopy.org.uk                                                                                                    | et Explorer – C<br>2906/?Dataset=2055<br>ble for download as a ba                   | ttch       |
| Con<br>Vers<br>Dati                                                                                                    | Run Batch Image Export<br>tps://trout.openmicroscopy.org<br>tch Image Export.py<br>e multiple images as jpegs of<br>ort.<br>http://help.openmicroscopy<br>hors: William Moore, OME 1<br>tact: ome-users@lists.open<br>sion: 4.3.0<br>a Type: * Dataset v                                                                                                    | progeneration in the second second se | et Explorer –<br>2906/?Dataset=2055<br>ble for download as a ba                     | ttch       |
| Bat<br>Sav<br>exp<br>See<br>Autt<br>Con<br>Vers<br>Dat<br>IDs:<br>Exp                                                                                                    | Run Batch Image Export<br>tps://trout.openmicroscopy.org<br>tch Image Export.pr<br>e multiple images as jpegs of<br>ort.<br>http://help.openmicroscopy<br>hors: William Moore, OME T<br>tact: ome-users@lists.open<br>sion: 4.3.0<br>a Type: * Dataset v<br>2055<br>ort Individual Channels: v                                                                                                    | pry - Windows Internet<br>latest/webclient/script_ui/2<br>pngs in a zip file availa<br>org/scripts.html<br>eam<br>nicroscopy.org.uk                                                                                                    | et Explorer –<br>2906/?Dataset=2055                                                 | ttch       |
| Sav<br>exp<br>See<br>Auti<br>Con<br>Vers<br>Dat                                                                                                    | Run Batch Image Export<br>tps://trout.openmicroscopy.org<br>tch Image Export.pg<br>e multiple images as jpegs of<br>ort.<br>http://help.openmicroscopy<br>hors: William Moore, OME T<br>tact: ome-users@lists.open<br>sion: 4.3.0<br>a Type: * Dataset v<br>* 2055<br>ort Individual Channels:<br>Individual Channels Grey:<br>Channel Names:                                                                                                    | progeneration of the second second se | et Explorer –<br>2906/?Dataset=2055                                                 | ttch       |
| Save<br>Save<br>Save<br>Autti<br>Con<br>Vers<br>Dati<br>IDs:<br>Exp                                                                                                    | Run Batch Image Export<br>tps://trout.openmicroscopy.org<br>tch Image Export.py<br>e multiple images as jpegs of<br>ort.<br>http://help.openmicroscopy<br>hors: William Moore, OME T<br>tact: ome-users@lists.open<br>sion: 4.3.0<br>a Type: *Dataset v<br>2055<br>ort Individual Channels:<br>individual Channels Grey:<br>Channel Names:<br>ont Merged Image:                                                                                                    |                                                                                                    | et Explorer –<br>2906/?Dataset=2055                                                 | ttch       |
| Autil     Save     Save     Autil     Con     Vers     Dat     IDs:     Exp     Cho                                                                                                    | Run Batch Image Export                                                                                                    | t-yy - Windows Internet<br>latest/webclient/script_ui/2                                                                                                    | et Explorer –<br>2906/?Dataset=2055                                                 | ttch       |
| Autilians     Autilians     Autilians     Datt     IDs:     Exp     Cho                                                                                                    | Run Batch Image Export<br>tps://trout.openmicroscopy.org<br>tch Image Export.pg<br>e multiple images as jpegs of<br>ort.<br>http://help.openmicroscopy<br>hors: William Moore, OME T<br>tact: ome-users@lists.open<br>sion: 4.3.0<br>a Type: * Dataset v<br>* 2055<br>ort Individual Channels:<br>individual Channels Grey:<br>Channel Names:<br>cont Merged Image:<br>oose Z Section: Default-Z (la<br>OR specify Z index:                                                                                                    | t-viewed)                                                                                                    | et Explorer –<br>2906/?Dataset=2055                                                 | 1 ×        |
| Auti<br>Con<br>Exp<br>Exp<br>Exp<br>Cho                                                                                                    | Run Batch Image Export<br>tps://trout.openmicroscopy.org<br>tch Image Export.pg<br>e multiple images as jpegs of<br>ort.<br>http://help.openmicroscopy<br>hors: William Moore, OME T<br>tact: ome-users@lists.open<br>sion: 4.3.0<br>a Type: *Dataset v<br>**@ 2055<br>ort Individual Channels:<br>Channel Names: @<br>cot Merged Image: ?<br>bose Z Section: Default-Z (la<br>OR specify Z start AND:                                                                                                    | t-viewed)                                                                                                    | et Explorer –<br>2906/?Dataset=2055<br>ble for download as a ba                     | ttch       |
| Autil     Save     See     Autil     Con     Vers     Dat     IDs:     Exp     Chc                                                                                                    | Run Batch Image Export<br>tps://trout.openmicroscopy.org<br>tch Image Export.pr<br>e multiple images as jpegs of<br>ort.<br>http://help.openmicroscopy<br>hors: William Moore, OME T<br>tact: ome-users@lists.open<br>sion: 4.3.0<br>a Type: * Dataset v<br>* * 2055<br>ort Individual Channels:<br>for Individual Channels:<br>channel Names:<br>ort Merged Image:<br>oort Merged Image:<br>oors Z Section: Default-Z (la<br>OR specify Z index:<br>OR specify Z end:<br>                                                                                                    | t-viewed) V<br>Min: 1                                                                                                    | et Explorer –<br>2906/?Dataset=2055<br>ble for download as a ba                     | ttch       |
| Autilians     Autilians     Autilians     Autilians     Autilians     Autilians     Con     Cho     Cho                                                                                                    | Run Batch Image Export<br>tps://trout.openmicroscopy.org<br>tch Image Export.pg<br>e multiple images as jpegs of<br>ort.<br>http://help.openmicroscopy<br>http://help.openmicroscopy                                                                                                    | t-viewed) V<br>t-viewed) V<br>t-viewed) V<br>t-viewed) V                                                                                                    | et Explorer –<br>2906/?Dataset=2055 ble for download as a ba                        | 1 ×        |
| Autition     Savesting     Autition     Dat     IDs:     Exp     Cho     Cho                                                                                                    | Run Batch Image Export<br>tps://trout.openmicroscopy.org<br>tch Image Export.pg<br>e multiple images as jpegs of<br>ort.<br>http://help.openmicroscopy<br>hors: William Moore, OME T<br>tact: ome-users@lists.open<br>sion: 4.3.0<br>a Type: *Dataset<br>2055<br>ort Individual Channels:<br>1 2055<br>ort Individual Channels Grey:<br>Channel Names:<br>Channel Names:<br>C | t-viewed) V<br>Min: 1                                                                                                    | et Explorer –<br>2906/?Dataset=2055<br>ble for download as a ba                     | 1 ×        |
| Autiliary     Save     Save     Save     Autil     Con     Vers     Dat     IDs:     Exp     Chc     Chc  | Run Batch Image Export<br>tps://trout.openmicroscopy.org<br>tch Image Export.pr<br>e multiple images as jpegs of<br>ort.<br>http://help.openmicroscopy<br>hors: William Moore, OME T<br>tact: ome-users@lists.open<br>sion: 4.3.0<br>a Type: * Dataset v<br>* * 2055<br>ort Individual Channels:<br>* * 2055<br>ort Individual Channels:<br>channel Names:<br>oose Z Section: Default-Z (la<br>OR specify Z index:<br>OR specify Z end:<br>vose T Section: Default-T (la<br>OR specify T index:<br>OR specify T start AND:                                                                                                    | t-viewed) V<br>Min: 1                                                                                                    | et Explorer –<br>2906/?Dataset=2055<br>ble for download as a ba<br>Ain: 1           | 1 ×        |
| Autiliary     Autiliary     Autiliary     Autiliary     Con     Vers     Dat     IDs:     Exp     Chc     Chc     Autiliary     Chc     Autiliary     Autiliary     Chc     Autiliary     Autiliary     Autiliary     Autiliary     Chc     Autiliary     Autiliary     A | Run Batch Image Export<br>tps://trout.openmicroscopy.org<br>tch Image Export.pg<br>e multiple images as jpegs of<br>ort.<br>http://help.openmicroscopy<br>hors: William Moore, OME T<br>tact: ome-users@lists.open<br>sion: 4.3.0<br>a Type: * Dataset v<br>* 2055<br>fort Individual Channels:<br>fort Individual Channels Grey:<br>Channel Names:<br>Channel Names:<br>Channel Names:<br>Channel Names:<br>Channel Names:<br>Channel Names:<br>Channel Names:<br>Channel Names:<br>Channel Seretify Z index:<br>Cor specify Z index:<br>OR specify Z end:<br>Specify Z end:<br>Channel Seretify T index:<br>Channel Seretify T index:<br>Cor specify T start AND:<br>Specify T end:<br>Specify T end:<br>Channel Seretify T end:<br>Cor Specify T end:<br>Cor Specif                                                                                                    | t-viewed) V<br>t-viewed) V<br>t-viewed) V<br>Min: 1<br>Min: 1<br>Min: 1<br>Min: 1<br>Min: 1                                                                                                    | et Explorer –<br>2906/?Dataset=2055<br>ble for download as a ba<br>Ain: 1           | 1 ×        |
| Cho<br>Cho<br>Zooo                                                                                                    | Run Batch Image Export<br>tps://trout.openmicroscopy.org<br>tch Image Export.pg<br>e multiple images as jpegs of<br>ort.<br>http://help.openmicroscopy<br>hors: William Moore, OME T<br>tact: ome-users@lists.open<br>sion: 4.3.0<br>a Type: *Dataset<br>2055<br>ort Individual Channels:<br>a Type: *Dataset<br>2055<br>ort Individual Channels Grey:<br>Channel Names:<br>Channel Names:      | t-viewed) V<br>t-viewed) V<br>t-viewed) V<br>Min: 1<br>t-viewed) V<br>Min: 1<br>t-viewed) V<br>Min: 1<br>Min: 1<br>Min: 1                                                                                                    | et Explorer –<br>2906/?Dataset=2055<br>ble for download as a ba<br>4in: 1<br>4in: 1 | 1 ×        |
| Con<br>Version<br>Dati<br>IDS:<br>Exp<br>Cho<br>Cho<br>Cho<br>Cho<br>Cho                                                                                                    | Run Batch Image Export<br>tps://trout.openmicroscopy.org<br>tch Image Export.p;<br>e multiple images as jpegs of<br>ort.<br>http://help.openmicroscopy<br>hors: William Moore, OME T<br>tact: ome-users@lists.open<br>sion: 4.3.0<br>a Type: *Dataset<br>2055<br>ort Individual Channels:<br>2055<br>ort Individual Channels:<br>Channel Names:<br>cose Z Section: Default-Z (la<br>OR specify Z index:<br>OR specify Z index:<br>OR specify Z index:<br>OR specify Z index:<br>OR specify T index:<br>OR specify T start AND:<br>specify T end:<br>specify T end:<br>specify T                                                                                                    | t-viewed) V<br>t-viewed) V<br>t-viewed) V<br>Min: 1<br>t-viewed) V<br>Min: 1<br>t-viewed) V<br>Min: 1                                                                                                    | et Explorer –<br>2906/?Dataset=2055<br>ble for download as a ba<br>4in: 1<br>4in: 1 | 1 ×        |
| Con<br>Vers<br>Dat<br>IDs:<br>Exp<br>Cho<br>Cho<br>Cho                                                                                                    | Run Batch Image Export<br>tps://trout.openmicroscopy.org<br>tch Image Export.pg<br>e multiple images as jpegs of<br>ort.<br>http://help.openmicroscopy<br>hors: William Moore, OME T<br>tact: ome-users@lists.open<br>sion: 4.3.0<br>a Type: * Dataset v<br>* 2055<br>ord Individual Channels:<br>1000 Individual Channels:<br>Channel Names:<br>Channel Name:<br>Channel Name:<br>Channel Name:<br>Channe                                                                                                    | t-viewed) V<br>t-viewed) V<br>t-viewed) V<br>Min: 1<br>Min: 1<br>Min: 1<br>Min: 1                                                                                                    | et Explorer –<br>2906/?Dataset=2055<br>ble for download as a ba<br>Ain: 1           |            |

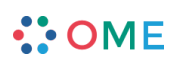